## 鹿港信用合作社電話語音服務系統

顧客轉換服務指引

## 本社電話語音服務專線(04)7782770

一、因新系統每一顧客僅可有一電話語音服務立約帳號,本社原有申請電話語音服務之客 戶,如有申請多個語音帳號,新系統轉換後請先洽詢原申請單位,查詢新的立約帳號。 立約帳號 16 位全帳號範例說明如下:

| 単 |   | 位 |   | 代 | 代 號 |   | 科 | 科目 |   | i 客 | 、號 碼 |   |   | 檢號 | 支號 |
|---|---|---|---|---|-----|---|---|----|---|-----|------|---|---|----|----|
| 1 | 6 | 5 | 0 | 0 | 1   | 9 | 1 | 5  | 1 | 2   | 3    | 4 | 5 | 4  | 0  |

二、新系統轉換後,第一次使用電話語音服務系統,須先使用新的立約帳號執行「密碼設定」交易後(設定流程如下),方可執行其他交易。

| 撥通本社語音服 | →選擇國台 | →選擇服務項目 | →請輸入16位立 |
|---------|-------|---------|----------|
| 務專線     | 語     | 代號「03」  | 約帳號      |
| →設定請按1  | →請按確認 | →請輸入4位新 | →請再輸入一次4 |
|         | 身份資料  | 密碼      | 位新密碼     |
| →不傳真請按0 | →撥報結果 | →結束請按0  |          |

- 三、欲使用電話語音服務系統轉入他人帳戶或本人他單位之帳戶時,請重新至原申請單位 申請轉帳帳號約定(至多可約定八組轉入帳號)。
- 四、新電話語音服務系統新增「跨行轉帳」及「速撥轉帳」功能,請至原申請單位申請約 定,轉帳方便快速,請多加利用。「速撥轉帳」操作流程如下:

撥通本社語音服務專線 →選擇國台語 →輸入速撥內容(說明如下) →輸入轉帳金額

| →撥報轉帳金額 | →正確請按1 | →回報結果 |
|---------|--------|-------|
|---------|--------|-------|

→結束請按0

速撥內容範例說明:

| 按# 及兩位服務項目 |   |   | 按單位代號 | 按五位顧客號碼 |   |   |   | 按 * 及四位密碼 |   |   |   |   |   |   |
|------------|---|---|-------|---------|---|---|---|-----------|---|---|---|---|---|---|
| #          | 1 | 0 | 0     | 1       | 1 | 2 | 3 | 4         | 5 | * | 1 | 2 | 3 | 4 |

五、服務項目代號如下:

| 01 | 餘額查詢     | 04 | 掛失處理    | 07 | 利率查詢   |
|----|----------|----|---------|----|--------|
| 02 | 帳戶交易明細查詢 | 05 | 支票戶狀況查詢 | 10 | 電話轉帳   |
| 03 | 密碼設定變更   | 06 | 帳號查詢    | 12 | 播報帳號轉帳 |